| Checking<br>prerequisites                                                                                                    | Installing<br>server software                                                                                                    | <b>Configuring</b><br>server software                                                                                           | Installing clients                                                                                                   | Housekeeping                                                                                                    | Migrating data                                                                                                    |
|----------------------------------------------------------------------------------------------------|----------------------------------------------------------------------------------------------------|----------------------------------------------------------------------------------------------------|----------------------------------------------------------------------------------------------------|----------------------------------------------------------------------------------------------------|----------------------------------------------------------------------------------------------------|
| In this stage, you<br>need to check that<br>the necessary<br>prerequisites are<br>installed                                                                                                    | In this stage, you<br>must download<br>the software and<br>install the Opera<br>3 SQL SE server<br>software                                | In this stage, you<br>must configure the<br>Opera 3 SQL SE<br>server software<br>using Server<br>Administration &<br>Monitoring | In this stage, you<br>must install the<br>Opera 3 SQL client<br>installations on the<br>server and each<br>client PC | In this stage, you<br>should consider<br>running<br>'housekeeping'<br>routines to remove<br>unwanted records<br>before migrating<br>data                                                                                                    | In this stage, you<br>must use the<br>migration tool to<br>migrate existing<br>Opera 3 data to<br>Opera 3 SQL SE                                                                   |
| Verify these are<br>installed on<br>Windows Server<br>2016 +<br>1. Microsoft .NET<br>Framework 4.7 +<br>2. Microsoft SQL<br>Server 2014 +<br>(with 'TCP/IP'<br>enabled and<br>appropriate roles<br>enabled)<br>3. Microsoft<br>Report Viewer<br>2015 Runtime | Download the<br>software<br>Update the<br>'Setup.peg' file<br>with the name<br>of the server<br>of the server<br>software setup<br>program | Add the SQL Server<br>name on the Initial<br>Configuration view                                                                 | Run the client<br>software setup<br>program on the<br>server and on<br>each Windows<br>10 client PC                  | Run Opera 3<br>(Visual Foxpro<br>database) or<br>Opera 3 SQL (SQL<br>Server database)<br>and complete the<br>housekeeping<br>routines<br>Use the latest<br>version to do this.<br>This can be done<br>at any time before<br>doing the data<br>migration | Use the migration<br>tool in Server<br>Administration &<br>Monitoring to<br>migrate data from<br>Opera 3 (Visual<br>Foxpro database)<br>or Opera 3 SQL<br>(SQL Server<br>database) |
| See Stage 1:<br>Checking the<br>prerequisites                                                                                                    | See Stage 2:<br>Installing server<br>software                                                                                              | See Stage 3:<br>Configuring Opera 3<br>SQL SE                                                                                   | See Stage 4:<br>Installing<br>client software                                                                        | See Stage 5:<br>Doing<br>Housekeeping                                                                                                    | See Stage 6:<br>Migrating data                                                                                                    |